## MEMOREAD Ver.1.10

## 操作ガイド

# 「点群から3D」自動作成編

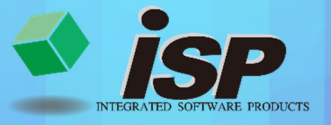

2024.10.11

## 点群から3D作成の流れ【自動】

#### 1. 機能概要

点群データから範囲を指定し、TIN(面データ)を自動で作成します。

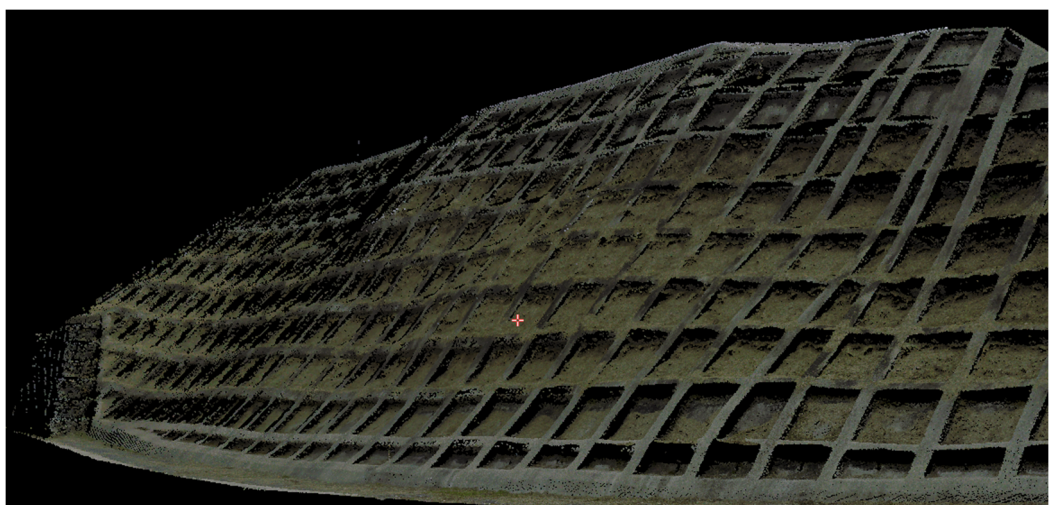

法枠の点群データ(イメージ)

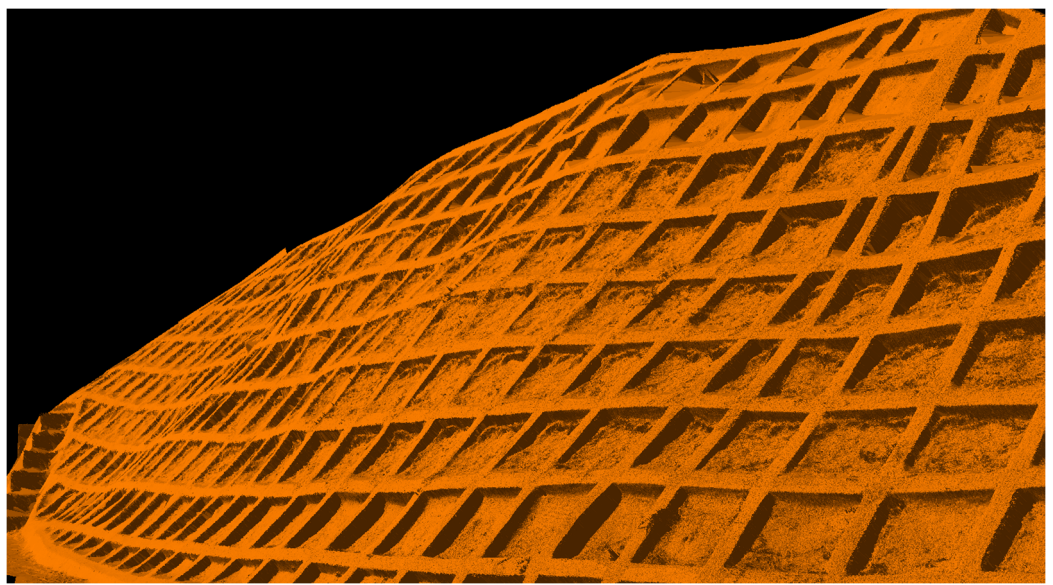

自動で作成した3D モデル(イメージ)

## 2. 主な活用事例

#### 3D モデルの活用事例

- ① 3D モデルに付属物(付属物も3D 作成が可能)を配置し、干渉チェックができます。
- ② 3D-DXF で出力することにより、他社の CAD ソフトで図面作成の支援が可能です。 ポリラインをそのまま出力できるため、構造物の外形の作成が可能です。

「点群から3D モデル作成(手動)」の流れについて解説します。

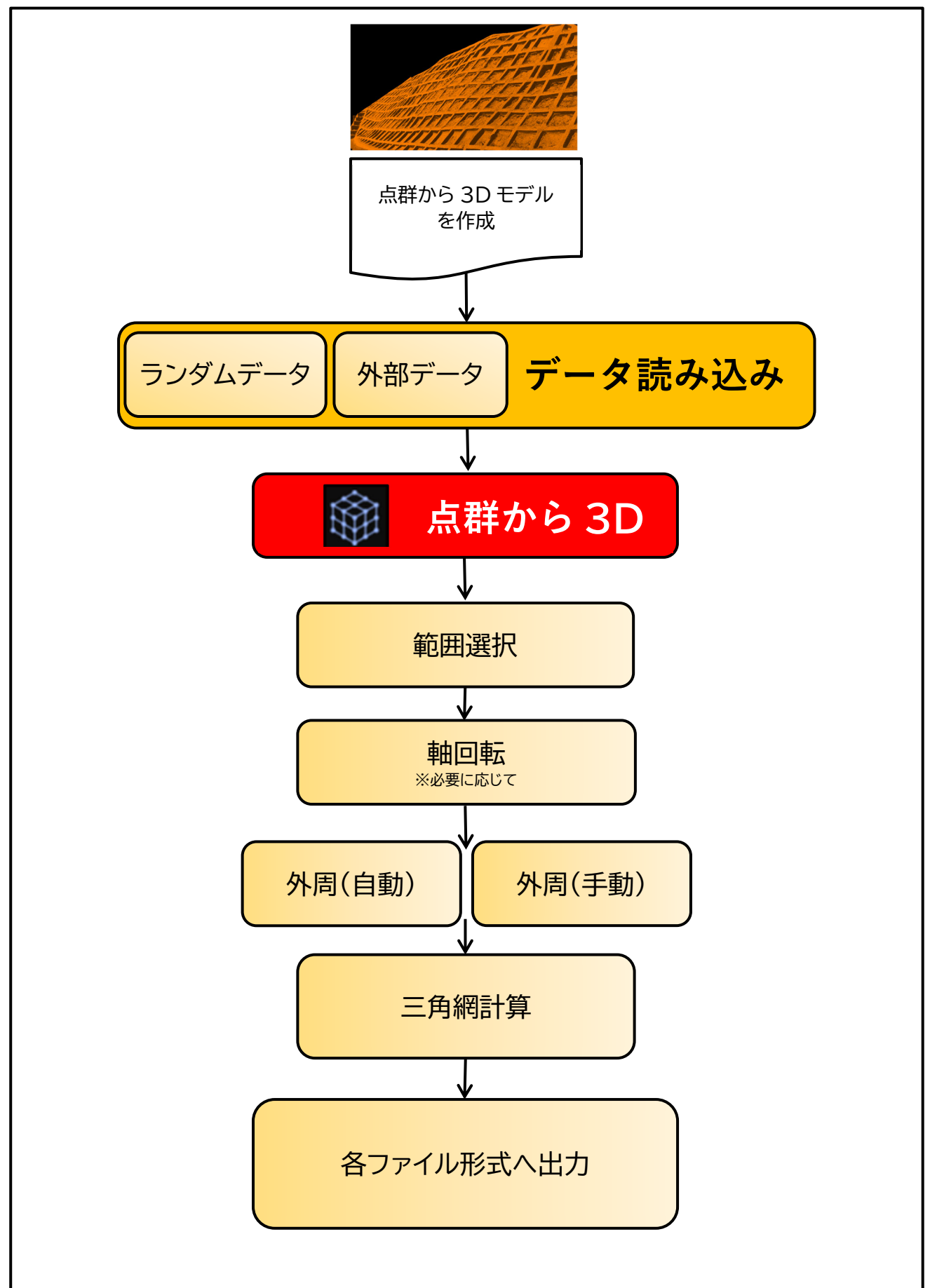

4. ダイアログの開き方

## 初期画面から「点群から3D」を選択します。

・左側のメインメニューのアイコン 🎯 を押し、起動します。

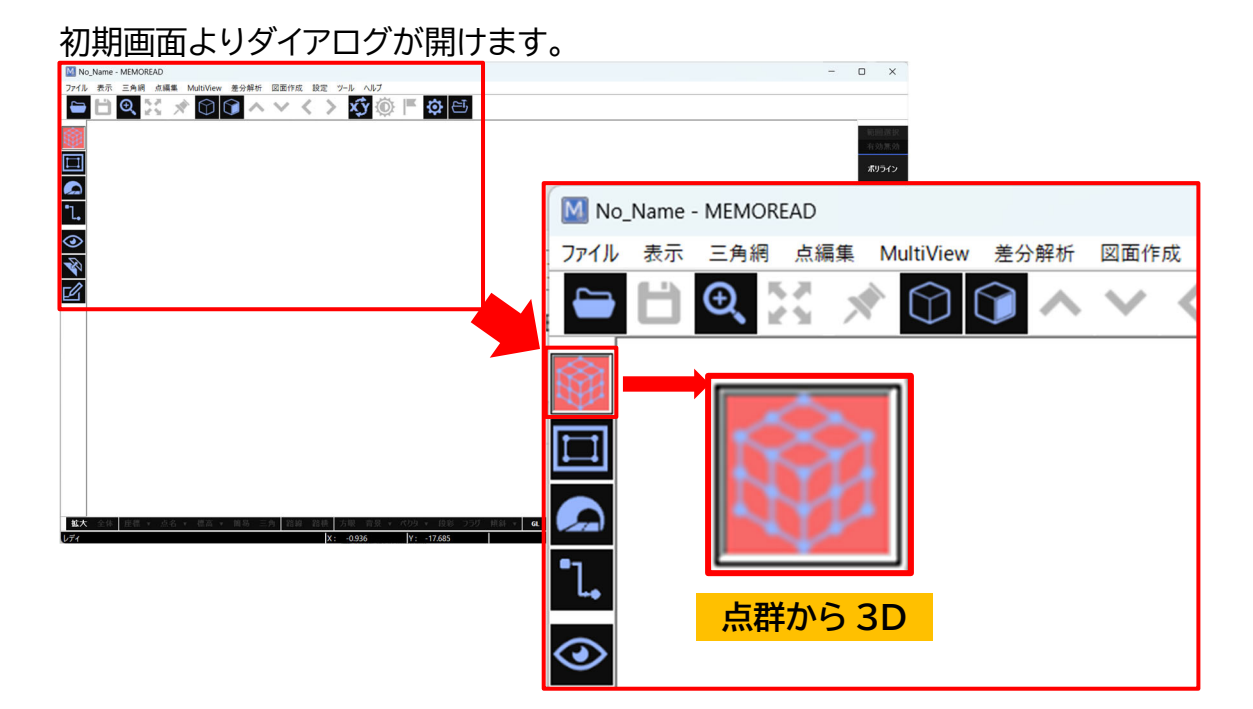

## 5. 点群から 3D コマンドについて

点群から 3D の「ポリライン」「軸回転」「外周」「三角網計算」「ポリライン→TIN 変換」につい て説明します。

4.ダイアログの開き方を実行すると右側コマンドにメニューが現れます。

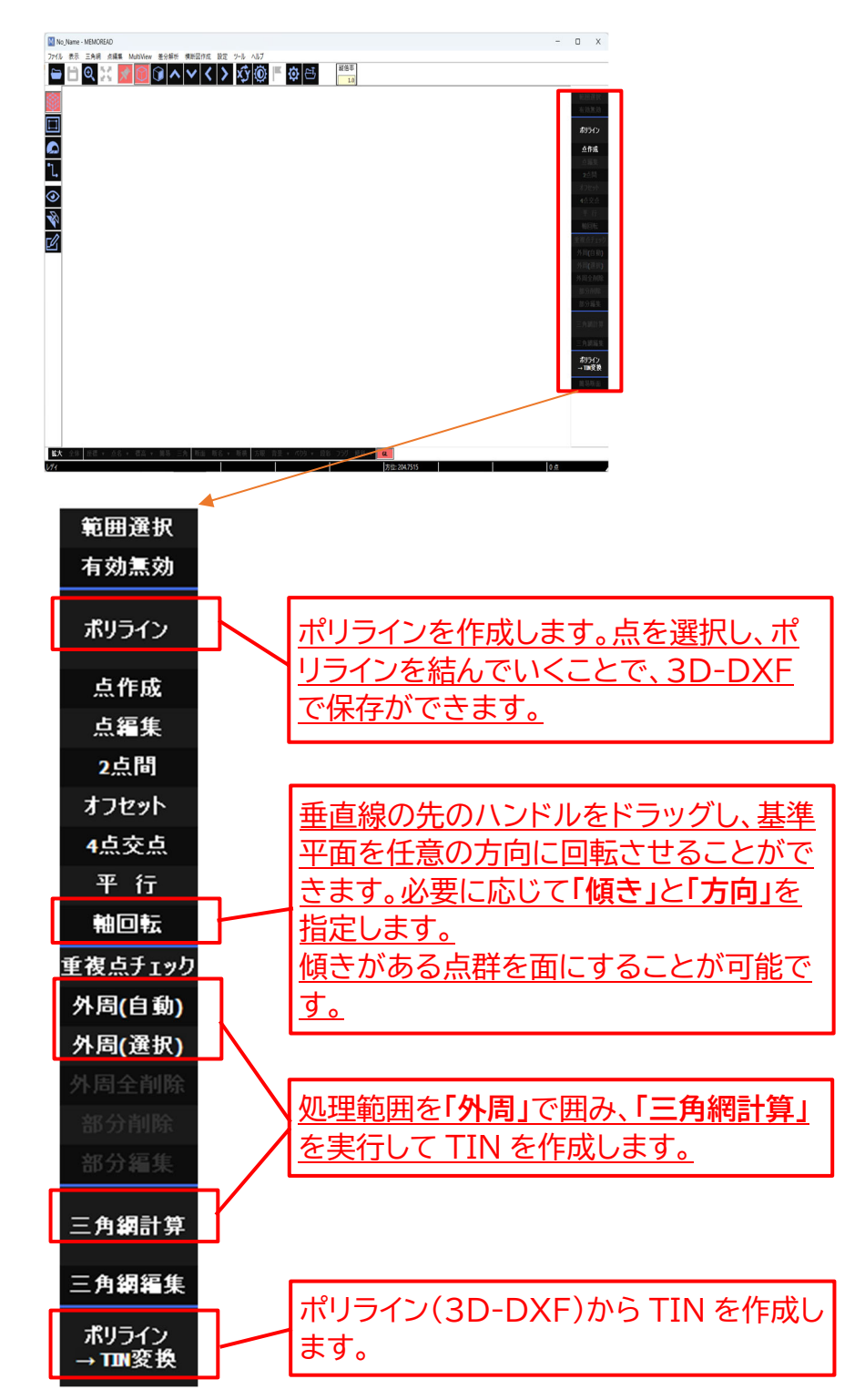

※各ダイアログ内の項目説明は P8~11 に記載しています。

## 6.「点群から3D」の作成例

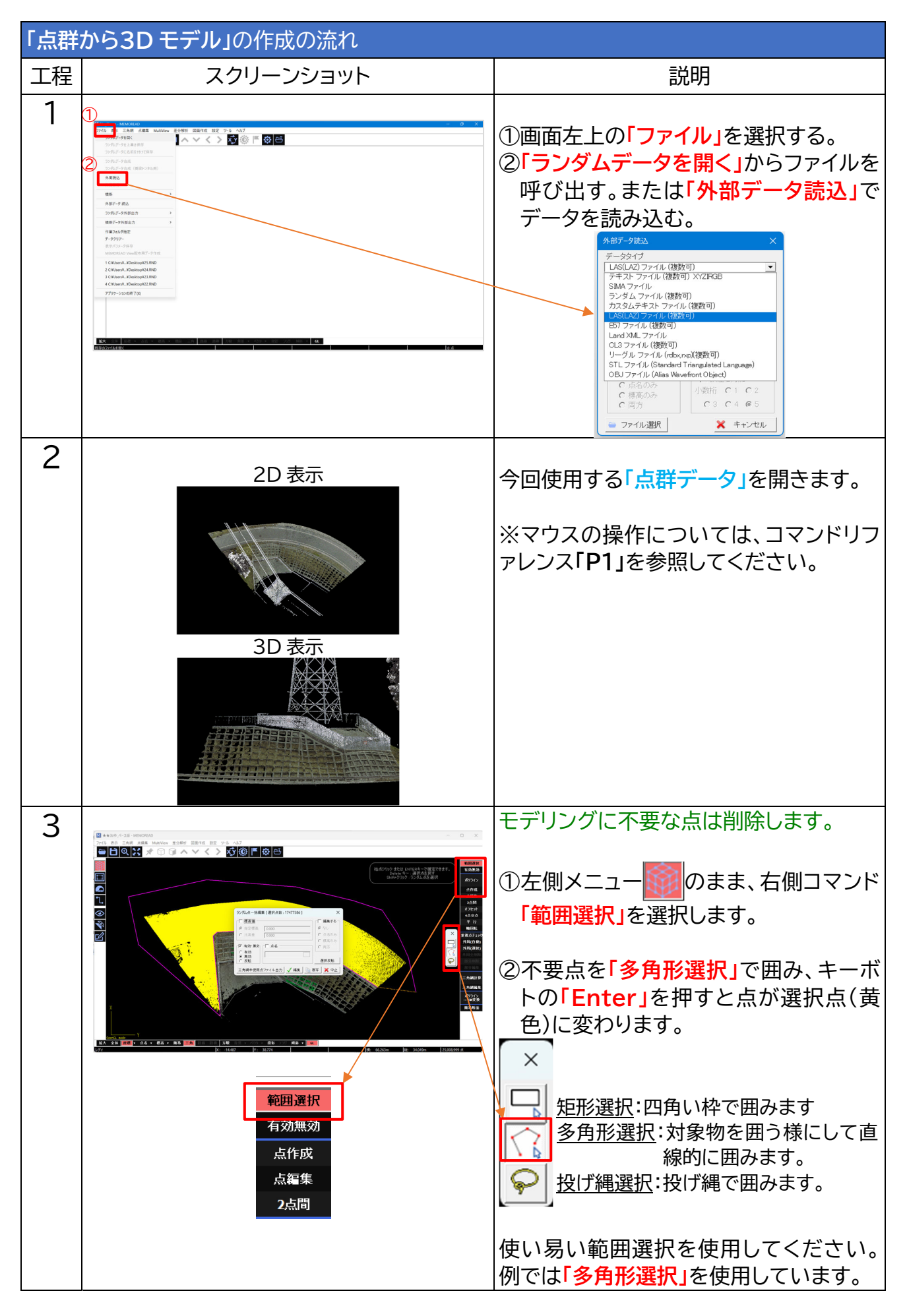

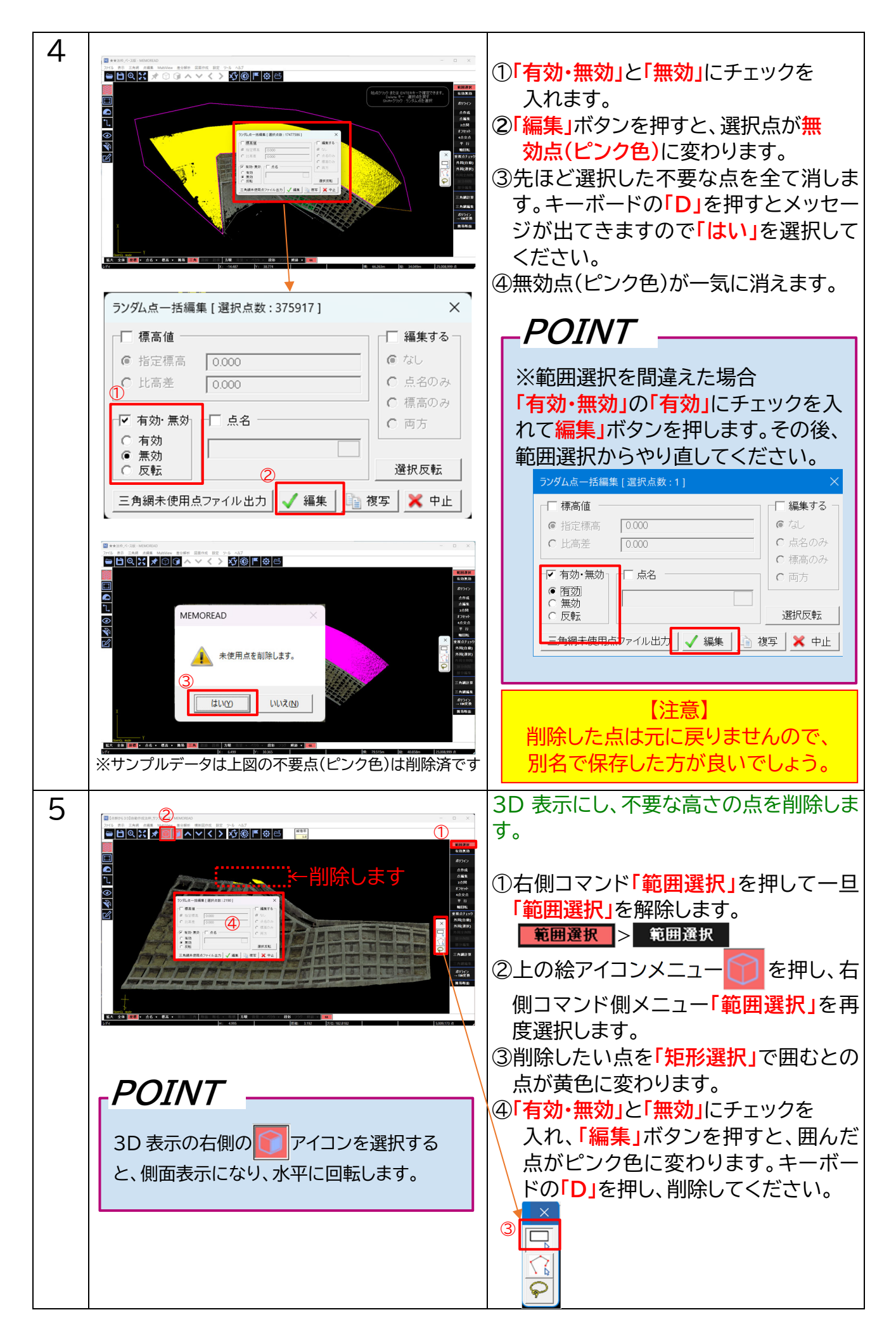

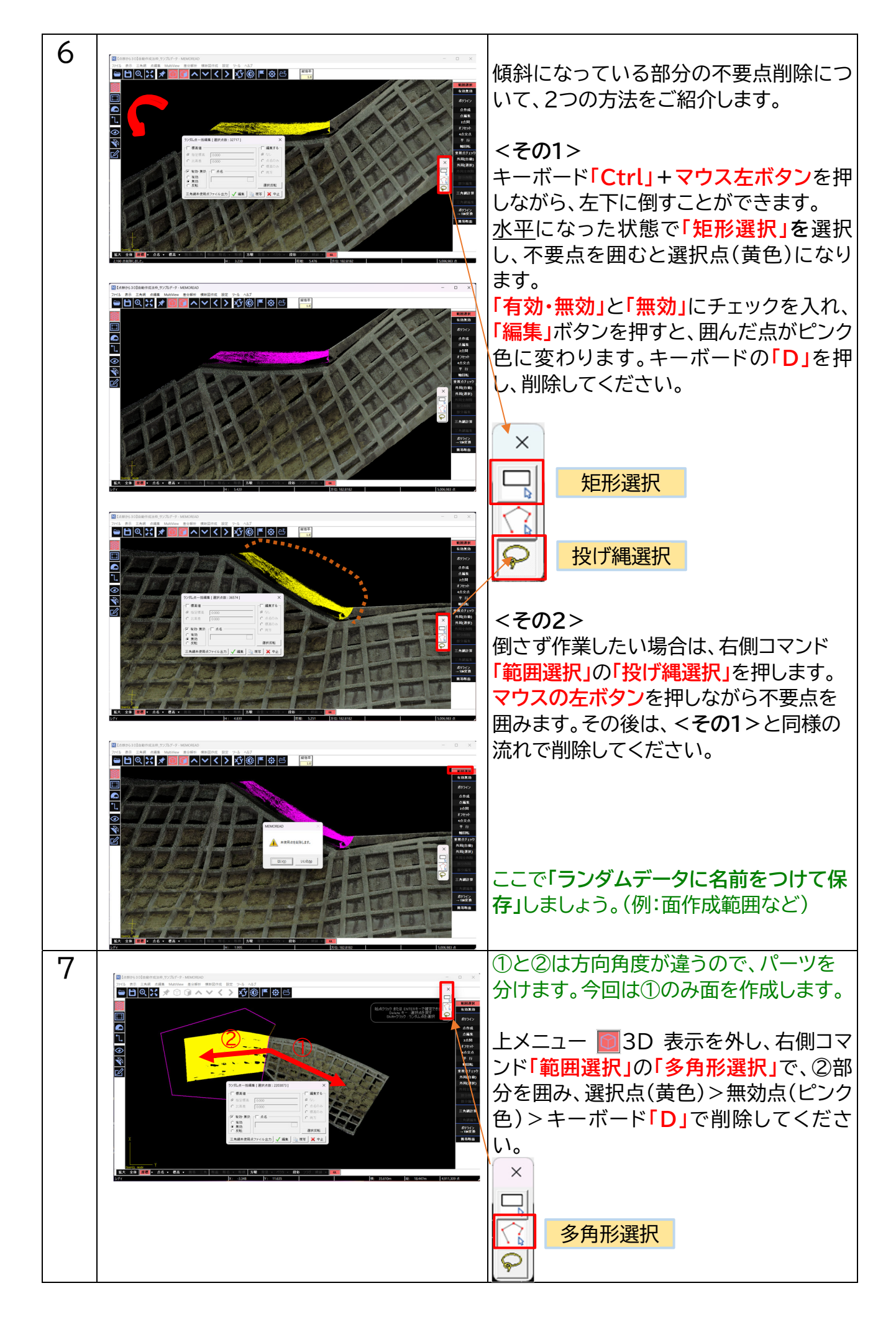

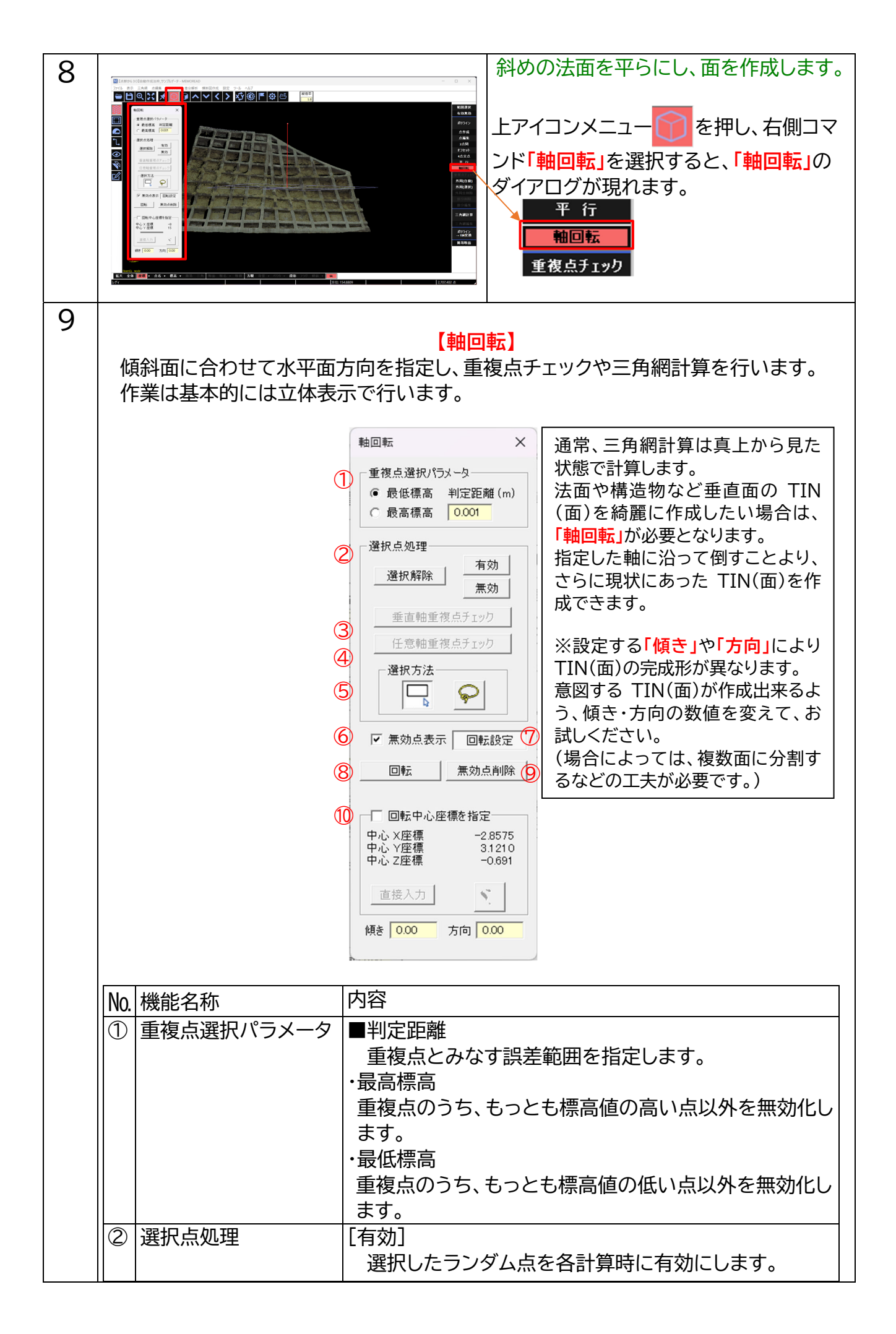

|            |            | [無効]                       |
|------------|------------|----------------------------|
|            |            | 選択したランダム点を各計算時に無効にします。     |
|            |            | [選択解除]                     |
|            |            | ランダム点の選択を解除します。            |
| 3          | 垂直軸重複点チェック | 通常の座標方向に基づいて重複点チェックを行います。  |
| 4          | 任意軸重複点チェック | 斜面に合わせて設定した基準平面を水平面方向として、  |
|            |            | 重複点チェックを行います。              |
| 5          | 選択方法       | ・矩形                        |
|            |            | ドラッグで矩形範囲を選択します。           |
|            |            | <ul> <li>・投げ縄</li> </ul>   |
|            |            | ドラッグで自由な範囲を選択します。          |
| 6          | 無効点表示      | ピンク色の無効点を表示させます。           |
| $\bigcirc$ | 回転設定       | 垂直線の先のハンドルをドラッグし、基準平面を任意の  |
|            |            | 方向に回転させることができます。必要に応じて「傾き」 |
|            |            | と「方向」を指定します。               |
| 8          | 回転/復元      | データ全体が、基準平面を水平とする向きに回転します。 |
|            |            | 角度を元に戻す時は、復元を押します。(復元ボタンは回 |
|            |            | 転を押すと現れます)                 |
| 9          | 無効点削除      | ピンク色の無効点を削除します。            |
|            |            | [回転/復元]で回転状態の時は削除できません。    |
| 10         | 回転中心座標を設定  | 基準平面の中心を固定できます。チェックを外すと、基準 |
|            |            | 平面は常に画面の中央に表示されます。         |
|            |            | [直接入力]                     |
|            |            | 中心座標を数値入力します。              |
|            |            | [マウス]                      |
|            |            | マウスの左ボタンを押して中心座標を指定します。    |

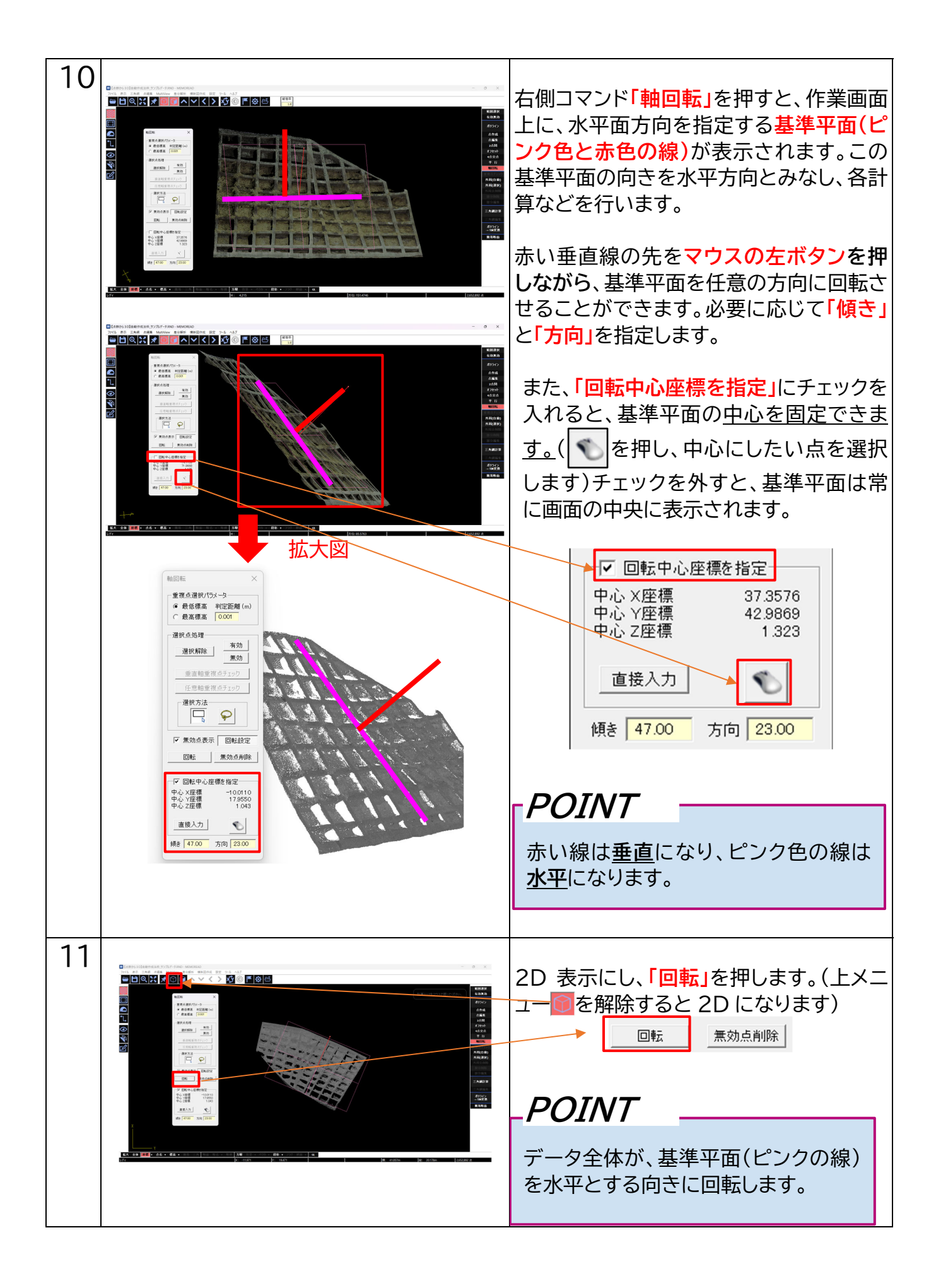

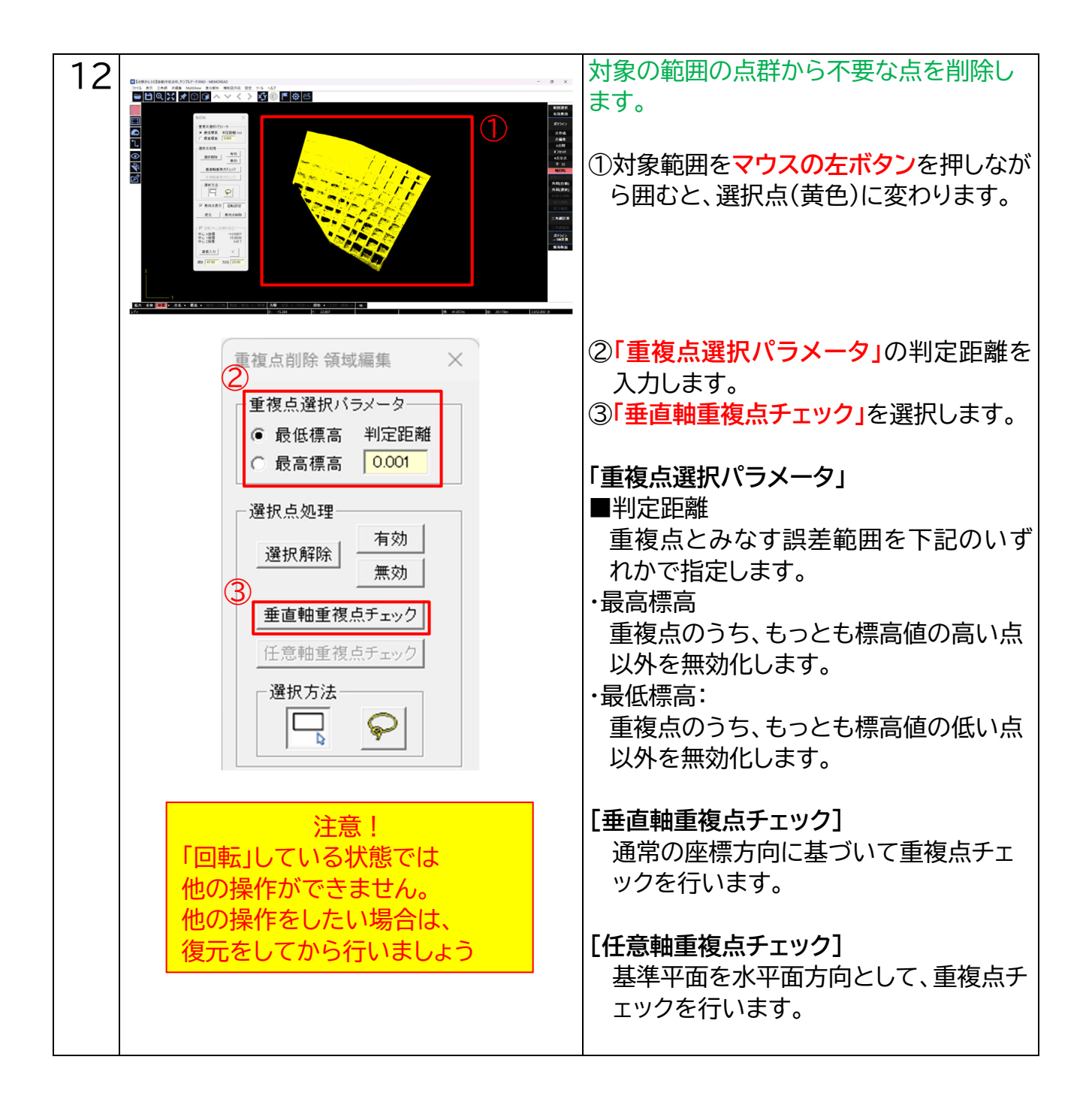

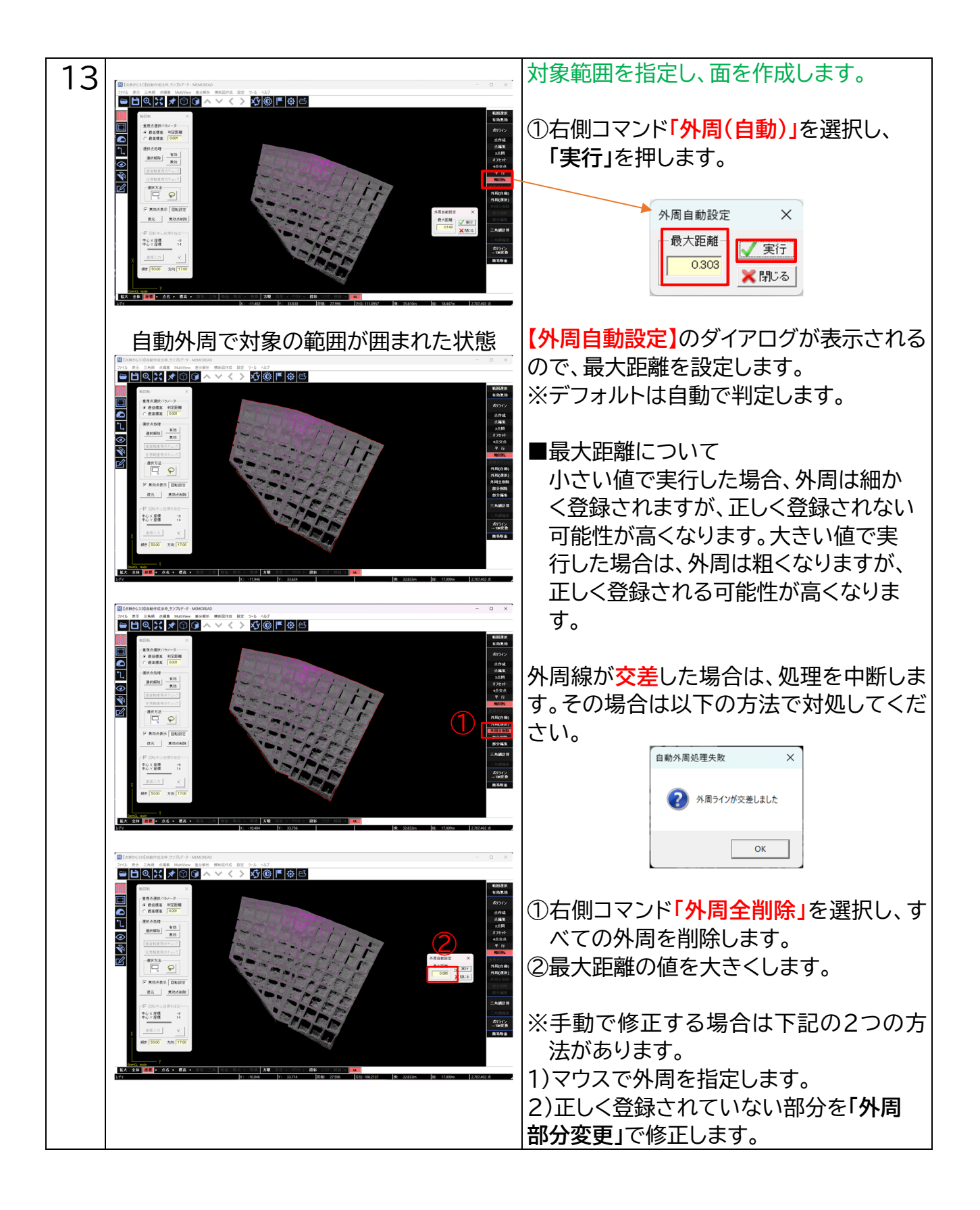

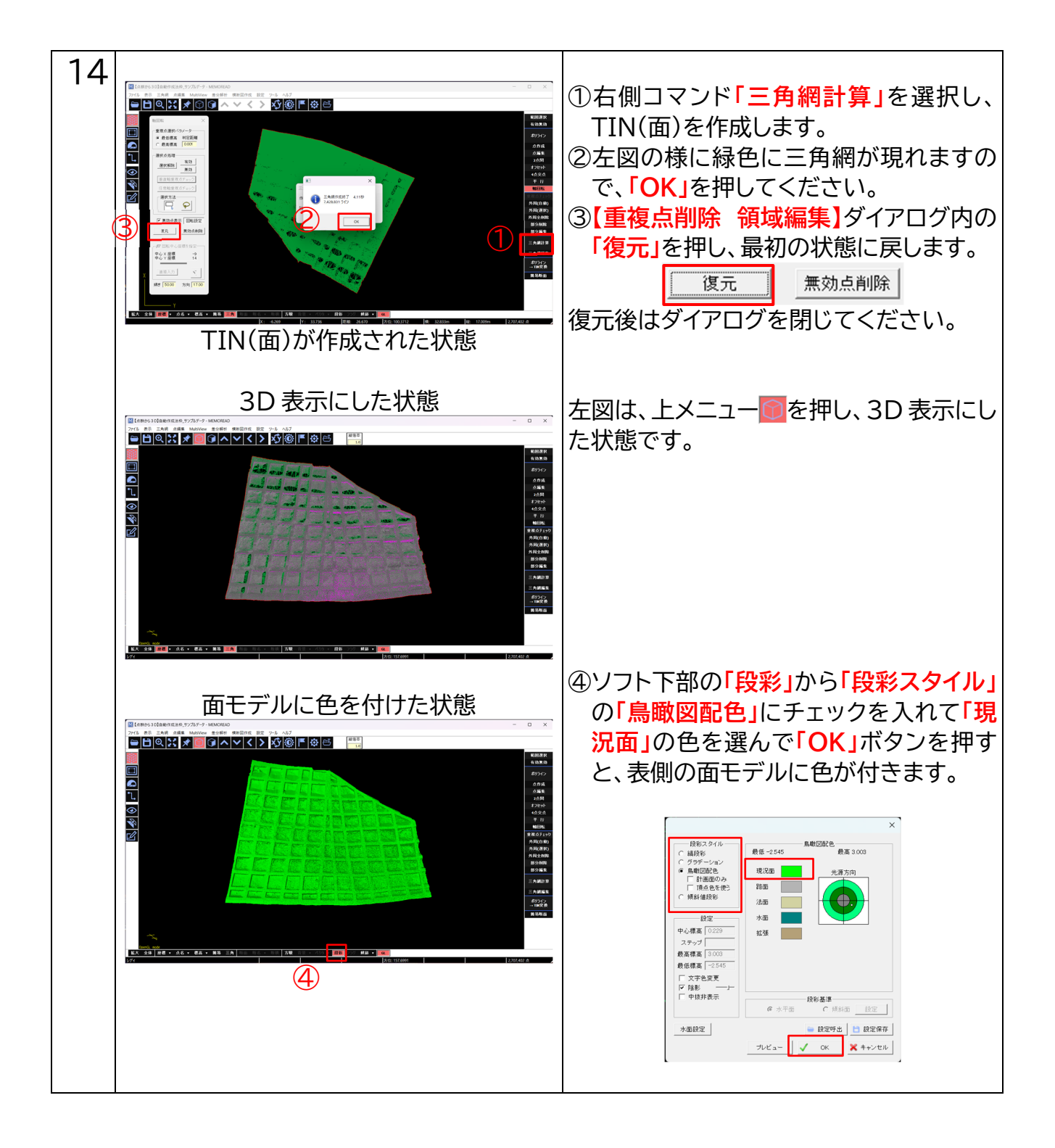

### 7. データの保存について

ランダムデータとして保存することによって TIN データも一緒に保存されます。

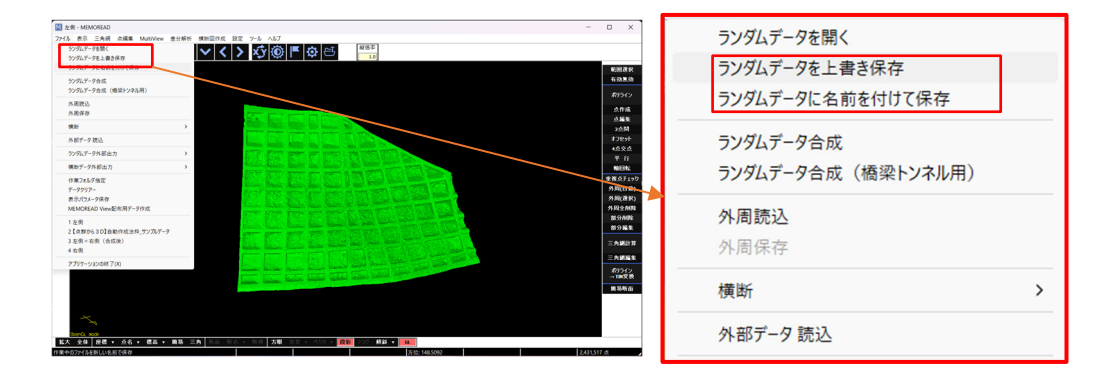

#### 8.「点群から3D」の諸注意

・一括で複数の方向角度が違う面を作成できません。方向角度の面を作成したい場合は、別 途作成し別の名前で保存します。作成手順の流れは同じです。

(作成したい点群の範囲を指定し、不要点を削除します。再度【軸回転】で傾斜角度や方向 を設定し TIN を作成後、別の名前で保存します。)

·合成方法

上メニューのファイルから、「ランダムデータ合成(橋梁トンネル用)」を選択し、合成したいファイルを選びます。複数のTINデータを一度に合成することが可能です。

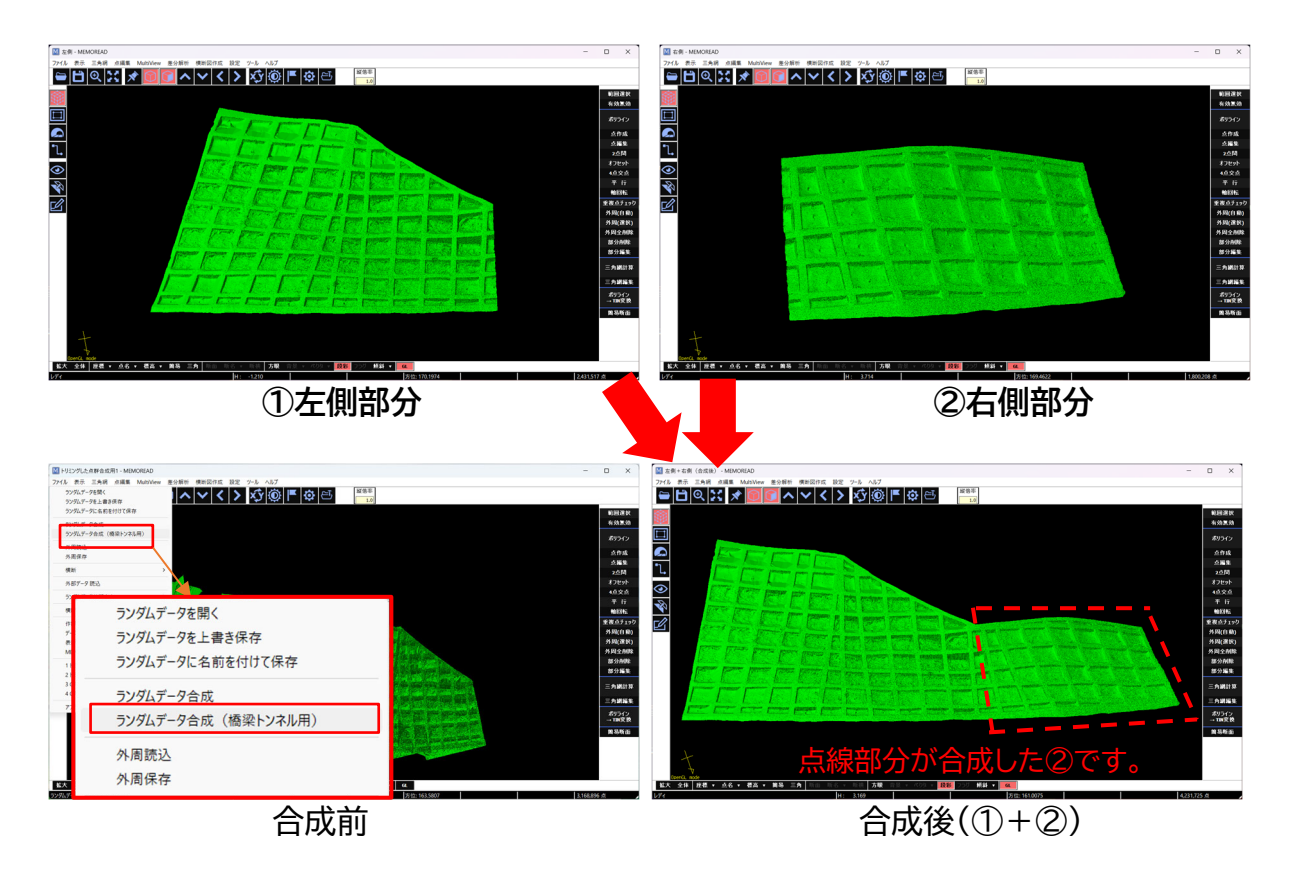